### M-MANU200720-02

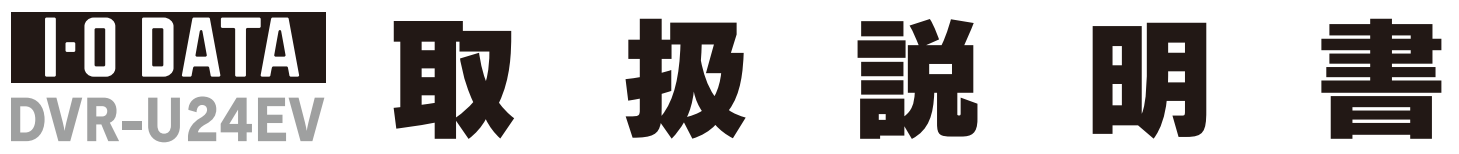

この度は、「DVR-U24EV」(以下、本製品と呼びます。)をお買い上げいただき、誠にありがとうございます。ご使用の前に[本書]をよくお読みいただき、正しいお取り扱いをお願いいたします。

# 動作環境の確認

| <b>対応機種</b> <sup>※1</sup> | USB 2.0ポート*2を搭載したDOS/Vマシン                                                                                               |                                          |                  |           |  |  |  |  |  |  |
|---------------------------|----------------------------------------------------------------------------------------------------|------------------------------------------|------------------|-----------|--|--|--|--|--|--|
| 対応OS                      | Windows 7(32・64ビット) / Windows Vista®(32ビット) / Windows XP SP2以降                                                          |                                          |                  |           |  |  |  |  |  |  |
| 搭載CPU <sup>※3</sup>       | Pentium III 450MHz以上                                                                                                    |                                          |                  |           |  |  |  |  |  |  |
| メモリー <sup>※3</sup>        | 128MB以上 **                                                                                                    |                                          |                  |           |  |  |  |  |  |  |
| ハードディスク                   | 空き容量:250MB以上(イメージファイル作成時に最大約8.5GBの空き容量が必要です。)                                                                           |                                          |                  |           |  |  |  |  |  |  |
| 対応メディア <sup>※4</sup>      | ●DVD: DVD+R <sup>*5</sup> 、DVD+RW、DVD-R <sup>*6</sup> 、DVD-RW、DVD-RAM <sup>*7</sup> 、DVD-ROM<br>●C D: CD-R、CD-RW、CD-ROM |                                          |                  |           |  |  |  |  |  |  |
|                           | メディア                                                                                                    | メディアの速度                                  | メーカー名            | <u>%4</u> |  |  |  |  |  |  |
| *9                        |                                                                                                    | 16倍速(最大24倍速書き込み※10)                      | 太陽誘電             |           |  |  |  |  |  |  |
|                           |                                                                                                    | <b>16</b> 倍速(最大20倍速書き込み <sup>※10</sup> ) | 三菱化学             | ×5 2)     |  |  |  |  |  |  |
|                           |                                                                                                    | <b>16</b> 倍速(最大18倍速書き込み <sup>※10</sup> ) | ソニー              | 他         |  |  |  |  |  |  |
|                           |                                                                                                    | 8倍速                                      | 太陽誘電、三菱化学        | ×6 2      |  |  |  |  |  |  |
|                           |                                                                                                    | <b>8</b> 倍速                              | 三菱化学             |           |  |  |  |  |  |  |
|                           | と唐UVU+R                                                                                                    | <b>2.4</b> 倍速(最大4倍速書き込み <sup>※10</sup> ) | 日立マクセル、三菱化学      | ×7 +      |  |  |  |  |  |  |
|                           | DVD+RW                                                                                                    | <b>4</b> 倍速                              | 三菱化学             | 2.        |  |  |  |  |  |  |
|                           |                                                                                                    | <b>16</b> 倍速(最大24倍速書き込み <sup>※10</sup> ) | 太陽誘電             |           |  |  |  |  |  |  |
|                           |                                                                                                    | <b>16</b> 倍速(最大20倍速書き込み <sup>※10</sup> ) | 三菱化学             | . 88 ●    |  |  |  |  |  |  |
| 推奨メディア                    | I 唐UVD-R                                                                                                    | <b>16</b> 倍速(最大18倍速書き込み <sup>※10</sup> ) | ソニー、日立マクセル       |           |  |  |  |  |  |  |
|                           |                                                                                                    | 8倍速(最大12倍速書き込み <sup>※10</sup> )          | 太陽誘電、日立マクセル、三菱化学 | -         |  |  |  |  |  |  |
|                           |                                                                                                    | 8倍速                                      | 太陽誘電、三菱化学        |           |  |  |  |  |  |  |
|                           |                                                                                                    | <b>4</b> 倍速 (最大6倍速書き込み <sup>※10</sup> )  | 三菱化学             | ×9 21     |  |  |  |  |  |  |
|                           |                                                                                                    | 6倍速                                      | 日本ビクター、三菱化学      | ※10 弊     |  |  |  |  |  |  |
|                           |                                                                                                    | <b>4</b> 倍速                              | 日本ビクター、三菱化学      | きを        |  |  |  |  |  |  |
|                           | ×9                                                                                                    | 12倍速                                     | 日立マクセル           | 5         |  |  |  |  |  |  |
|                           | DVD-RAM                                                                                                    | 5倍速                                      | パナソニック、日立マクセル    |           |  |  |  |  |  |  |
|                           |                                                                                                    | 3倍速                                      | パナソニック、日立マクセル    | この装       |  |  |  |  |  |  |
|                           | CD-R                                                                                                    | D-R 太陽誘電、三菱化学                            |                  |           |  |  |  |  |  |  |
|                           | CD-RW                                                                                                    |                                          | 受信機<br>取扱訪       |           |  |  |  |  |  |  |

より詳しい対応機種情報を対応製品検索エンジン「PIO」にて ご案内しております。 **http://www.iodata.jp/pio/** 

- 本体に標準で搭載されているUSB 2 0環境で、ご利用のO したドライバーがインストールされている必要があります。 soft社製 USB 2.0ドライバー推奨)増設USB 2.0インター れには対応しておりません。
- ) ごす。 ): Pentium 4 2.8GHz 以上 :256MB 以上 :ット:i915 以降
- みはT2cmメディアのみ対応しております。 Dへの書き込みを行う際には、各々の書き込み速度に対応 ディアが必要です。
- D+Rメディアにマルチセッションにて書き込みを行った場合 ライブでは最初のセッションのみ読み込むことができます。
- /D-R メディアへの書き込みは、ディスクアットワンスのみ対 ります。
- リッジから取り出し不可能なメディア(TYPE I)および / 面のメディアには対応しておりません。
- ショーローステロホームペーンにてご確認ください。 アメーカーの生産の 都合上、入手困難となる場合がありま うかじめご了承ください。
- たでは記載の倍速メディアにてメディアの倍速を超える高速の書 みを確認しておりますが、全ての環境についてメディアの倍速 見える高速の書き込みを保証するものではありません。また、メ アメーカーへの本製品でのメディアの倍速を超える高速の書き 小関するお問い合わせはご遠慮ください。

スB情報技術装置です。この装置は、家庭環境で使用 目的としていますが、この装置がラジオやテレビジョン 接して使用されると、受信障害を引き起こすことがあります。 に従って正しい取り扱いをして下さい。 VCCI-B

使 ●DVD+R/+RW/-R/-RWメディアで作成したDVD-ROM・DVDビデオは、既存のDVD-ROMドライブ、DVDプレーヤー、対応のゲーム機で再生可能で すが、一部再生できない機種があります。

- ●上記の条件を満たした場合でも、環境やメディアの品質によっては、ドライブの最大性能を発揮できない場合があります。Windows Vista®でご利用 の際にはより高性能な環境を推奨いたします。  $\mathcal{O}$
- ●本製品をご使用の際には、必ず添付のACアダプターをお使いください。また添付のACアダプターは本製品の使用以外の目的ではお使いいただけません。
- ●ケーブルを抜くときは、ケーブル部分を引っ張らないで、コネクターを持って抜いてください。
- 莨 ●一部のウイルス対策ソフトがインストールされている場合には、動作が不安定になる場合があります。 ●本製品を長時間使用した場合は、一旦メディアを取り出し数分おいてから書き込みを行ってください。

●本製品はパソコンの省電力機能には対応しておりません。

# 製品仕様

| <b>インターフェイス仕様</b> USB 2.0 |                              |           |      |     |                                                                                     |      |      |       |                 |            | ●DVD:DVD-ROM、DVD-Video                                                                            |                                 |
|---------------------------|------------------------------|-----------|------|-----|-------------------------------------------------------------------------------------|------|------|-------|-----------------|------------|---------------------------------------------------------------------------------------------------|---------------------------------|
| 設置条件                      | 設置方向:水平、垂直 (垂直は12cmメディアのみ対応) |           |      |     |                                                                                     |      | ディアの | のみ対応  | 応)              | 適合フォーマット   | C D:CD-ROM Mode1、CD-DA、CD-Extra、CD-I、<br>CD-ROM Mode2 (form1, form2)、<br>Video CD、CD-TEXT、PhotoCD |                                 |
| ディスクローディング                | トレイタイプオートローディング              |           |      |     |                                                                                     |      |      |       |                 |            |                                                                                                   |                                 |
| データバッファサイズ                |                              | 2MB       |      | 書   | <b>書き込みエラー回避機能</b> 招                                                                |      | 搭載   |       | 定格電流            | 12V:2.5A   |                                                                                                   |                                 |
| 最大書き込み/<br>読み込み速度         | DVD                          | 1層+R      | 2層+R | +RW | 1層-R                                                                                | 2層-R | -RW  | RAM 1 | 1層ROM 2層ROM<br> | 電源仕様       | AC 100V±10%、50/60Hz                                                                               |                                 |
|                           | 書き込み                         | ×24*      | ×8   | ×8  | ×24*                                                                                | ×8   | ×6 > | ×12   |                 | 動作温度       | +5~+35℃ (パソコンの動作する温度範囲であること)                                                                      |                                 |
|                           | 記のチンベのチ<br>CD                | ×IU<br>_R | -RW  | ROM | ×IO ×IZ ×IO ×IZ   ** USB転送最適化ユーティリティ「マッハ<br>USB for BD/DVD」が無効の場合には<br>最大18倍速となります。 |      |      |       |                 |            | 動作湿度                                                                                              | 20%~80%(結露なきこと)                 |
|                           | 書き込み                         | ×48       | ×32  | -   |                                                                                     |      |      |       | の場合             | マリハ<br>合には | 外形寸法                                                                                              | 158(W)×220(D)×50(H)mm (突起部分を除く) |
|                           | 読み込み                         | ×48       | ×40  | ×48 |                                                                                     |      |      |       |                 |            | 質量                                                                                                | 約1.1kg (ACアダプターを除く)             |

### ハードウェア保証書について 「ハードウェア保証書」と「保証規定」は本製品の箱に 印刷されております。 本製品の修理をご依頼いただく場合に必要となります ので、大切に保管してください。

# 各部の名称・機能

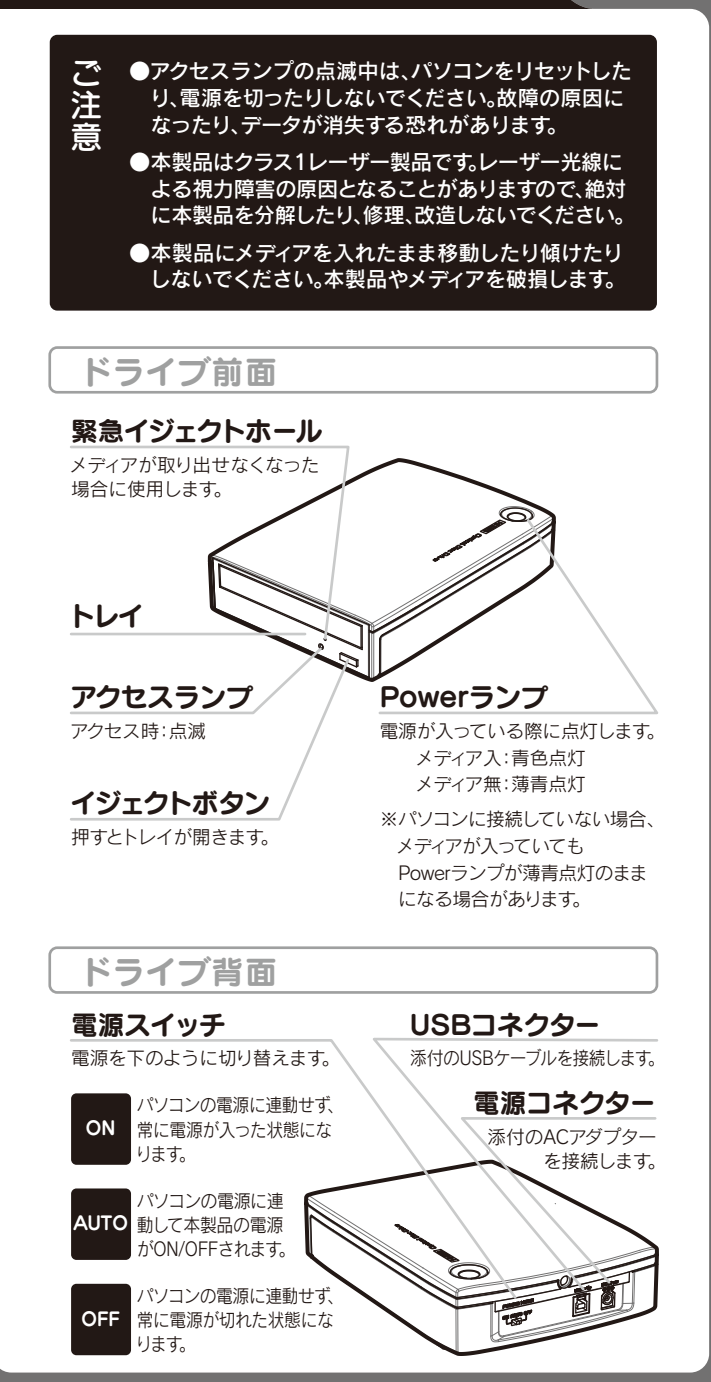

- )本製品及び本書は株式会社アイ・オー・データ機器の著作物です。したがって、本製品及び本書の一部または全 がまた新たで複製、複写、転載、改変することは法律で禁じられています。 2) 本製品は、医療機器、原子力設備や機器、航空宇宙機器、輸送設備や機器、兵器システムなどの人命に関る設備
- 2) 今要品は、医療(磁査、原子))設開や(磁査、加全+田(磁査、制造設)順や(磁査、共奋ジステムなどの人のに)(関合設)順 や機器、及び海底中継器、宇宙衛星などの高度な信頼性を必要とする設備や機器としての使用またはこれらに 組み込んでの使用は意図されておりません。これら、設備や機器、制御システムなどに本製品を使用され、本製品 の故障により、人身事故、火災事故、社会的な損害などが生じても、弊社ではいかなる責任も負いかねます。設備 や機器、制御システムなどにおいて、冗長設計、火災延焼対策設計、誤動作防止設計など、安全設計に万全を期さ れるようご注意願います。
- ) 本製品は日本国内仕様です。本製品を日本国外で使用された場合、弊社は一切の責任を負いかねます。また、弊 社は本製品に関し、日本国外への技術サポート、及びアフターサービス等を行っておりませんので、予めご了承く ださい。(This product is for use only in Japan. We bear no responsibility for any damages or losses arising from use of, or inability to use, this product outside Japan and provide no technical support or after-service for this product outside Japan.)
- anter-service for this product outside Japan.) 4) 本製品は「外国為替及び外国貿易法」の規定によし輸出規制製品に該当する場合があります。国外に持ち出す 際には、日本国政府の輸出許可申請などの手続きが必要になる場合があります。 5) お客様が録画・録音したものは、個人として楽しむなどのほかは、著作権法上、権利者に無断で使用できません。 6) 著作権を侵害するデータを受信して行うデジタル方式の録画・録音を、その事実を知りながら行うことは著作

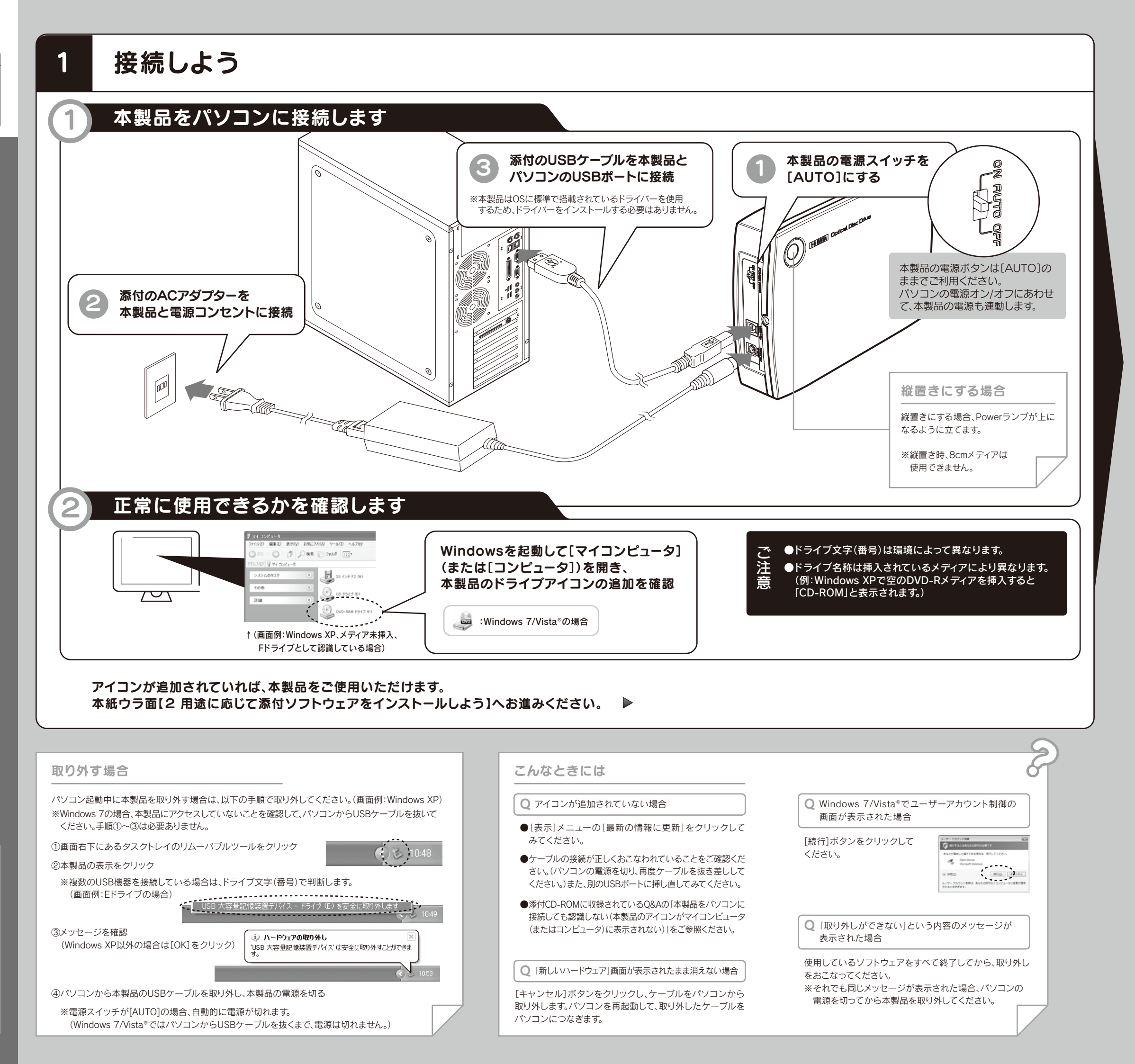

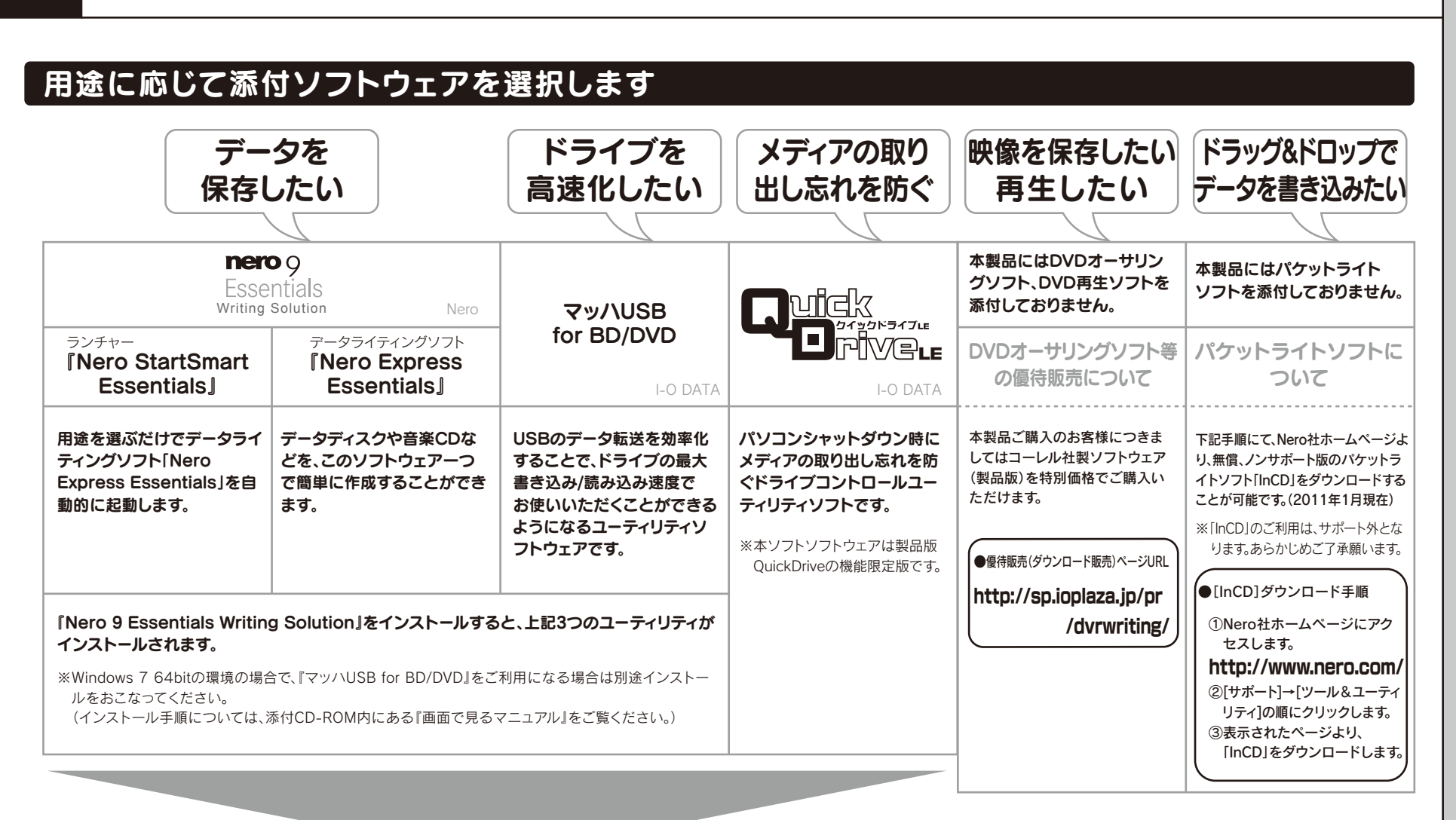

## 用途に応じて選択した添付ソフトウェアをインストールします

▶ 添付のCD-ROMを本製品に挿入します。

※ Windows 7/Vista®でユーザーアカウント制御の画面が表示された場合は、「はい」(「許可))をクリックしてください。

メニューが表示されたら[インストールする]をクリックします。

インストールしたいソフトをクリックします。

画面の指示にしたがって、インストールします。 インストール中にそれぞれのシリアル番号/CD-Keyが自動的に入力されますので、 あらためて入力しなおす必要はありません。

●Nero 9 Essentials Writing Solutionのシリアル番号 : OEM\* ※インストール時には異なる番号が自動的に入力されますが、問題ありません。

「う インストール終了後、メニュー画面を終了するには[EXIT]ボタンをクリックします。 再起動をうながす画面が表示された場合は、再起動してください。

以上でインストールは完了です。 右記にソフトウェアの注意事項や、簡単な使用例を紹介しております。 詳しい操作については『画面で見るマニュアル』をご参照ください。

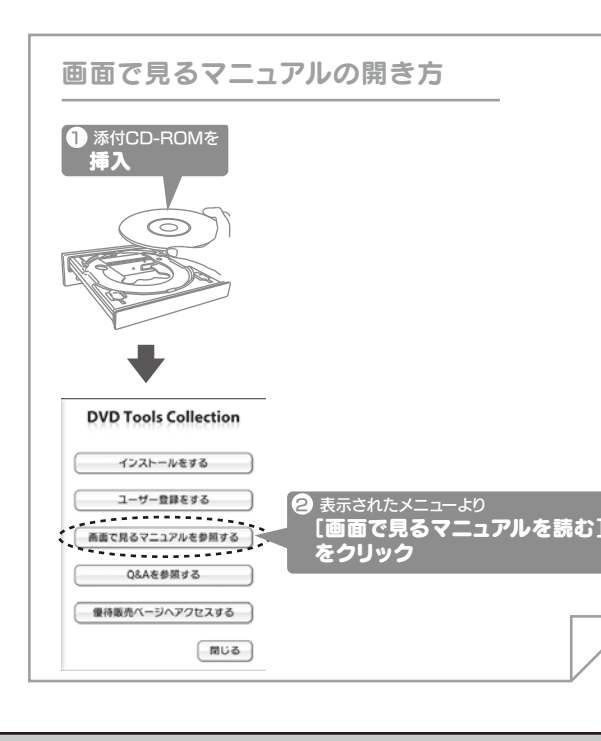

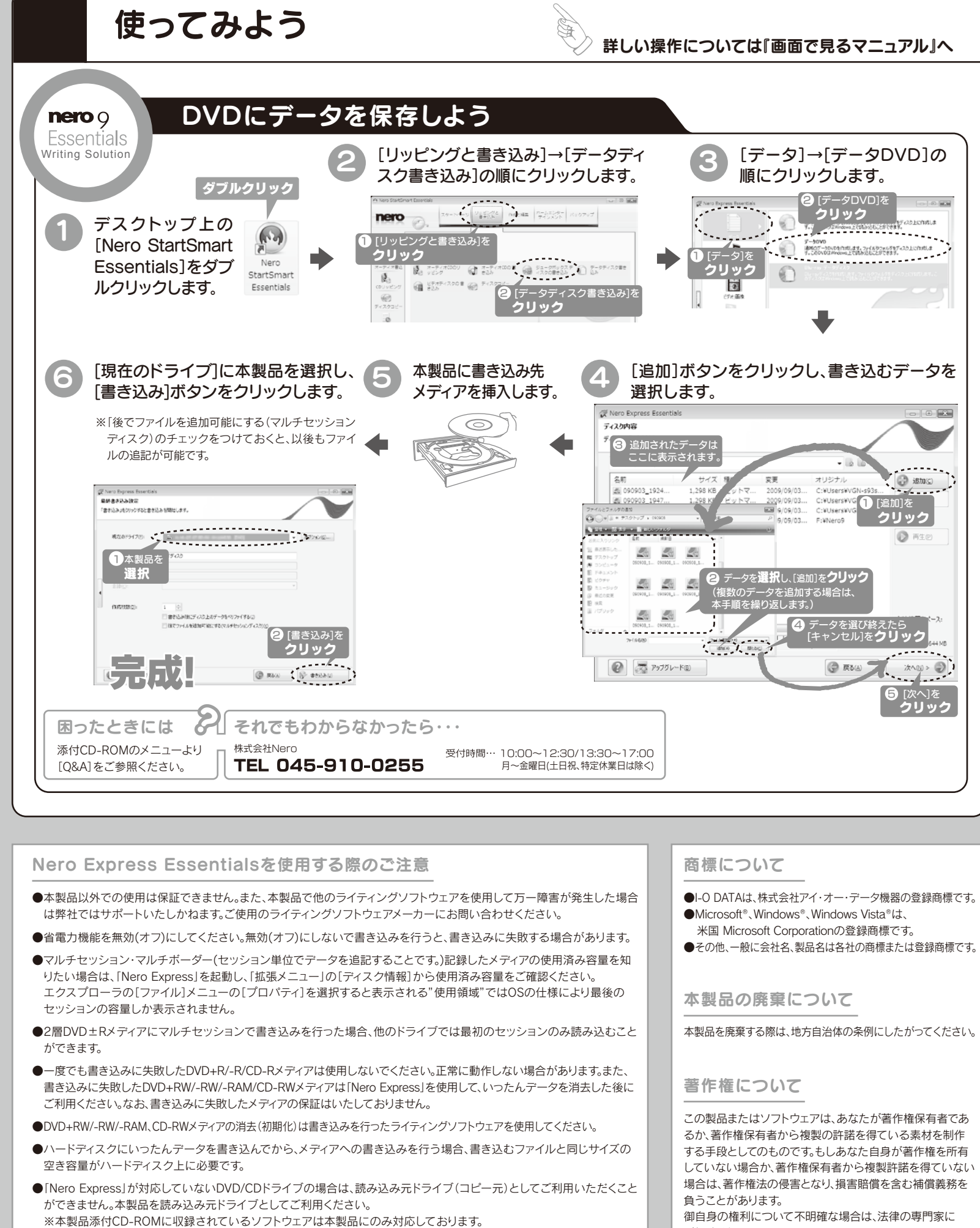

対応している必要があります。

●音楽データを書き込んだCD-R/RWメディアを再生するには、再生するCDプレーヤーがCD-R/RWメディアに

- ●I-O DATAは、株式会社アイ・オー・データ機器の登録商標です。

していない場合か、著作権保有者から複製許諾を得ていない

ご相談ください。

# 困ったときには

※ご提供いただいた個人情報は、製品のお問合せなどアフターサービス及び顧客満足度向上のアンケート以外 の目的には利用いたしません。また、これらの利用目的の達成に必要な範囲内で業務を委託する場合を除き お客様の同意なく第三者へ提供、または第三者と共同して利用いたしません。

### お問い合わせについて

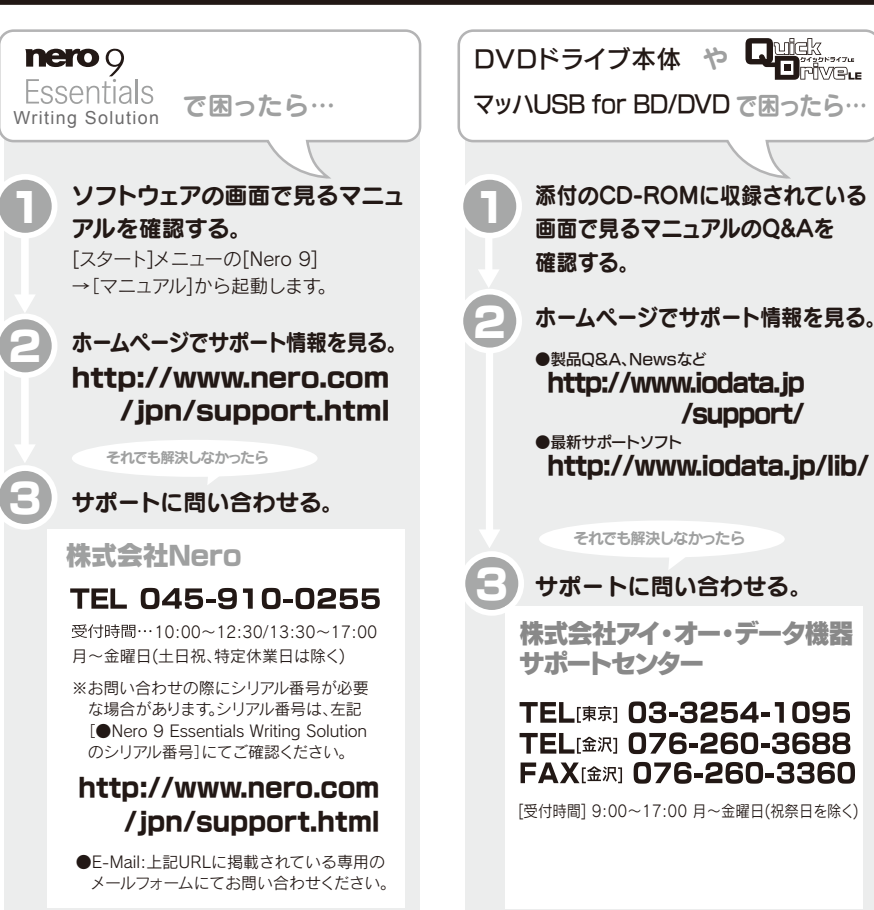

## 修理について

修理をご依頼される場合は、以下の要領でお送りください。

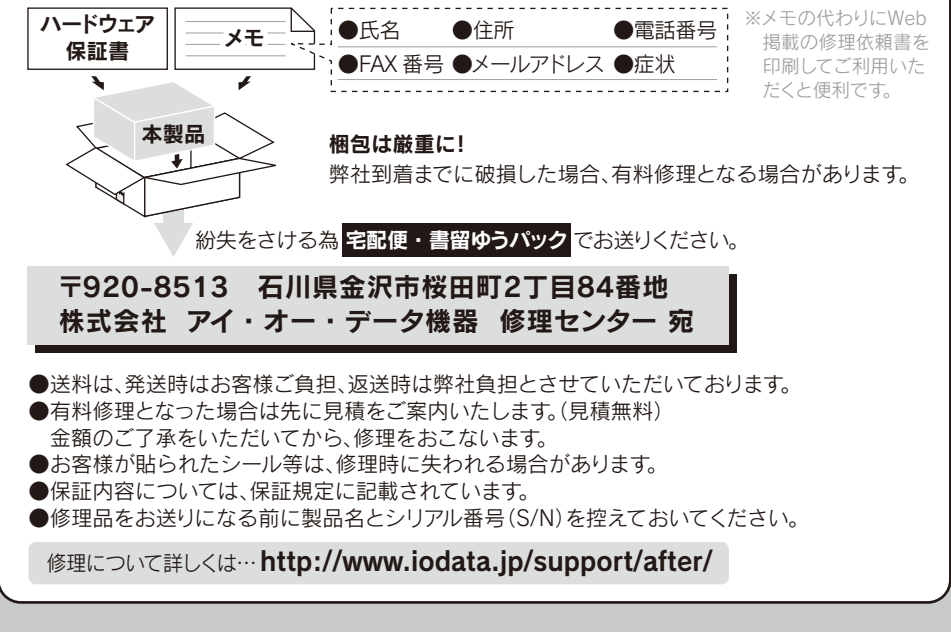

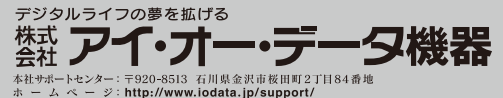